## Bước 1: Chọn thanh toán qua thẻ của Ngân Hàng VIB

💼 THỂ TÍN DỤNG VÀ GHI NỢ QUỐC TẾ 🔛 THÔNG TIN ĐƠN HÀNG Mã đơn hàng : Ao 🖆 THỂ ATM NỘI ĐỊA VÀ INTERNET BANKING Phương thức thanh toán : Thể ATM nối địa và Internet Banking Mô tả đơn hàng : Mua hang  $\diamond$ ACB VIB MARITIME () + Sacombank Số tiền đơn hàng : 100,000 VNĐ NORM HAND MAY BAC A BANK **J**AB HDBank VPBank BIDV🗇 BANK : 0 VNĐ Phí thanh toán : 100,000 VNĐ Tổng giá trị 1 THÔNG TIN NGƯỜI MUA Họ và tên : Nguyễn Thị Thanh Thúy Bạn click vào nút phía dưới đồng nghĩa với việc bạn đã đọc và đồng ý các điều khoản thanh toán của Senpay.vn Email thuyntt93@sendo.vr Đồng ý Hủy Số điện thoại : 0976720522 📜 THÔNG TIN NGƯỜI BÁN IL CHUYẢN KHOẢN QUA NGÂN HÀNG Thanh toán cho : Nguyen Nhu Tuyen Website 💼 THANH TOÁN QUA VÍ SENPAY.VN

Chọn thanh toán qua thẻ của ngân hàng VIB và click "Đồng ý"

## Bước 2: Nhập thông tin thẻ thanh toán

Tên chủ thẻ: tên in trên thẻ, gõ không dấu

Số thẻ: là dãy số in trên thẻ từ 16 đến 19 số, không nhập khoảng trắng Ngày phát hành: Nhập ngày phát hành của thẻ, được in trên mặt trước của thẻ Sau khi nhập xong các thông tin, bạn tiến hành click vào nút thanh toán phía dưới

|                                                           | Dơn hàng :: Giao dich thanh toan                                                                                                    |
|-----------------------------------------------------------|----------------------------------------------------------------------------------------------------|
| Một kết nổi. Mọi thanh toán.                              | Giả trị thanh toán :: 100,000.00 VND                                                                                                    |
|                                                           | Chọn phương thức thanh toán                                                                                                    |
|                                                           | Thế quốc tế :: VISA 🧼 📰 📰 🔐 VIB" Thế ATM, tài khoản mở tại Ngân hàng Việt Nam Ngin hàng Quốc Tê                                                                                                    |
|                                                           | Chon ngân hàng :: VIB - Internet Banking VIB*                                                                                                    |
|                                                           | Nhập tên chủ thẻ :: Dao Duy Nguyen 1809 0660 1809 2008                                                                                                    |
|                                                           | Nhập số thẻ :: 1809066018092008                                                                                                    |
|                                                           | Nhập hiệu lực thẻ :: 01 V (mm) 18 V (yy)<br>Chọn thông tin tháng/năm phát<br>hành hoặc hệt hạn in trên mặt trưở<br>của thờ: "Mit"):                                                                                                    |
| Lưu ý: Để thực hiện giao đ<br>gửi 6089) của VIB để tiếp l | Huy Thanh toán<br>h, bạn phải đăng kỳ VIB4U (gói Diamond 4U, Gold4U hoặc Easy 4U – lãy OTP bằng sms với nội dung VIB OTP<br>c thực hiện giao dịch. Trưởng hợp chưa đăng kỳ, vui lòng liền hệ theo số điện thoại (844) 62.58.58.58 hoặc tham |

## Bước 3: Đăng nhập vào hệ thống Internet Banking của VIB

Nhập "Tên truy cập" và "Mật khẩu", đã đăng ký sử dụng Internet Banking với Ngân hàng VIB Để lấy "Mật khẩu OTP", bạn soạn tin nhắn theo cú pháp VIB OTP gửi 6089 Khi nhận được tin nhắn trả về, bạn nhập mã nhận được vào ô "OTP"

| Ngân hàng Quốc tế                                                                                                    | KÊNH THANH TOÁN THƯƠNG MẠ                                           |  |
|----------------------------------------------------------------------------------------------------|---------------------------------------------------------------------|--|
|                                                                                                    |                                                                     |  |
|                                                                                                    | THÔNG TIN GIAO DỊCH                                                 |  |
| napas                                                                                                    | Don hàng: 123456                                                    |  |
| Một kết nối. Mọi thanh toán.                                                                                                    | Ső tiến: 10.000 VND                                                 |  |
| 0000000000000000                                                                                                    | Sö the thanh toán: 1809065003848581<br>Nhà cuna cár: CTY CP DV GATE |  |
| todos"                                                                                                    | THÔNG TIN XÁC THỰC                                                  |  |
|                                                                                                    | Tên đảng nhập:                                                      |  |
| <b>√</b> eriSign                                                                                                    | Mật khẩu:                                                           |  |
| and the second second sec | OTP:                                                                |  |
| Customer Service                                                                                                    |                                                                     |  |
| Hotline                                                                                                    | Thanh toán                                                          |  |

## Bước 4: Hoàn thành thanh toán

Hệ thống thông báo thanh toán thành công qua thẻ ATM của Ngân hàng VIB.

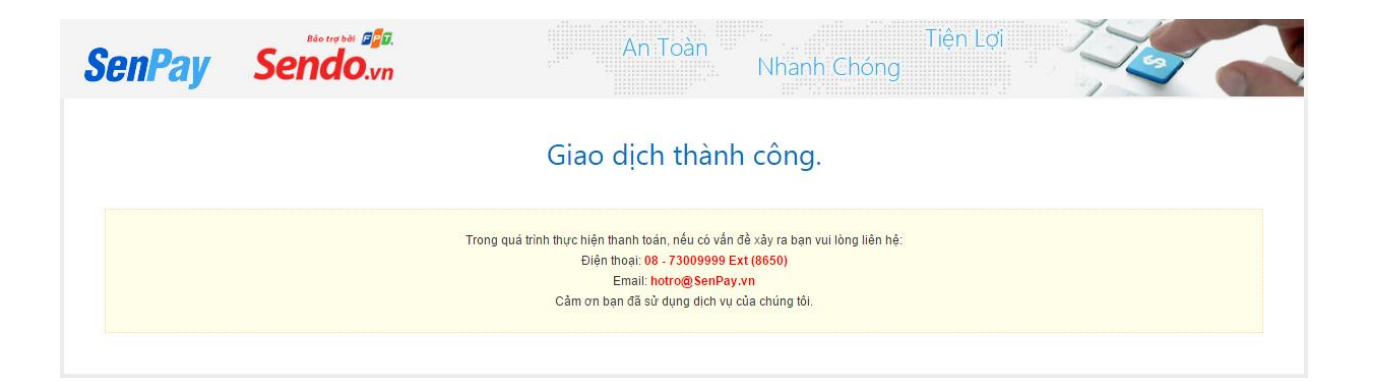